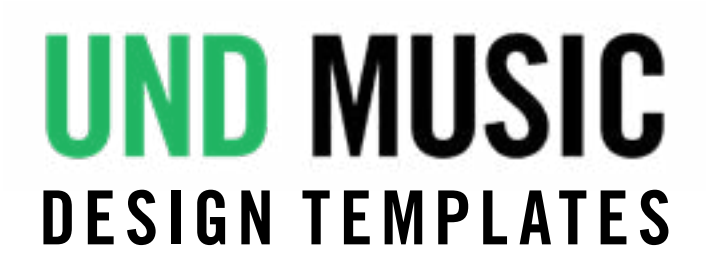

# TEMPLATES

#### PROGRAMS:

8.5x11 Full One Page

8.5x11 Full Two Page

8.5x11 Half Fold

### **POSTERS**:

8.5x11 Poster

## INSTRUCTIONS

#### PLEASE NOTE

- Do not attempt to remove any locked elements.
- *Do not* change fonts. Licence free fonts that UND permits in design are **Oswald Medium**, Nimbus Roman No9 L, and Arial. For those with Macs, Helvetica Neue can be used in place of Arial.
- If you find a template is not working for your needs, please notify Kelly Jordet, <u>kelly.jordet@UND.edu</u>. Under certain circumstances, an alternate can be designed.

## **REPLACING A PHOTO**

- With your design template file open, select the Uploads icon in the left menu. Click Images tab and select the Upload files button. Upload files.
- Select the original photo in the template, drag the new photo into the area of the original photo. Double click photo to position in frame.

#### SAVING A FILE

• To save a design, first, rename it in the top menu. You can also rename it under the File tab.

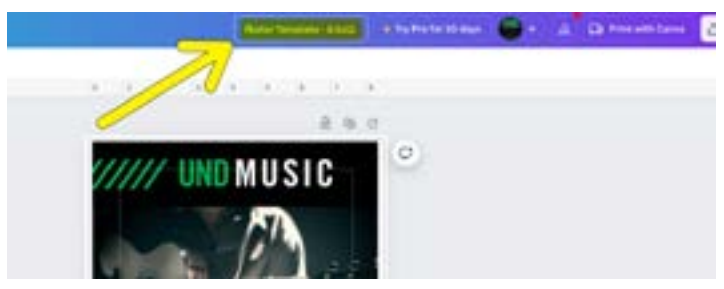

 Next, select either Save or Move to Folder. If you choose Save, your design file will be saved to Your Projects. If you choose Move To Folder, you can specify a folder location or create a new one.

#### DOWNLOADING A FILE

- Click on the Share tab on the top right.
- From the Share menu, you can download your design in different file formats with the ability to adjust the file size and other options when relevant.